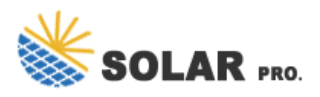

## Mysunrun com Austria

The mySunrun app is the single access point for Sunrun solar customers to monitor their systems, better understand their home energy profiles, and take care of business (like paying a bill or locating important documents). Updated on. Aug 6, 2024. House & Home. Data safety. arrow\_forward.

Welcome to mySunrun, your partner in all things home solar. Monitor your home solar system. Make payments or view billing history. Manage your account & preferences. Sign in with your mobile number. We''ll text you a code after confirming a phone number match. Your mobile number (the one Sunrun has on file)

Welcome to mySunrun, your partner in all things home solar. Monitor your home solar system. Make payments or view billing history. Manage your account & preferences. If you have an account with Sunrun, we will send you a verification code. Sign In with Mobile Number Sign In with Email Address.

Welcome to mySunrun, your partner in all things home solar. Monitor your home solar system. Make payments or view billing history. Manage your account & preferences. mySunrun Troubleshooting Guide. Having trouble logging into mySunrun? We can help. Follow the steps in this guide to access and log in to your mySunrun account.

Welcome to mySunrun, your partner in all things home solar. Monitor your home solar system. Make payments or view billing history. Manage your account & preferences. Sign in with your email address. We'll email you a code after confirming your email address. Your email address (the one Sunrun has on file)

Monitor energy, pay your bill, and manage account settings with the mySunrun Solar app from Sunrun. Skip to main content. 833-394-3384; Get a Quote; Plans & Services. Overview; Monthly Solar Lease; Full Amount Solar Lease; Monthly Solar Loan; Purchase Solar System; Why Sunrun. Overview; Our Guarantee; Our Customers ...

iOS App |Android App|MySunrun. Detailed Steps. 1. Open the Sunrun App on your iOS or Android mobile device. Download the app . Log in to the customer app. Tap the "Account" icon on the lower right. Tap "Billing" Tap "Enroll in Autopay" Select "Checking account", "Savings account", or "Credit card" and tap "Continue"

## Mysunrun com Austria

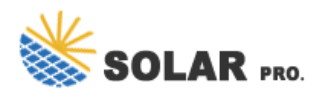

Web: https://www.nowoczesna-promocja.edu.pl

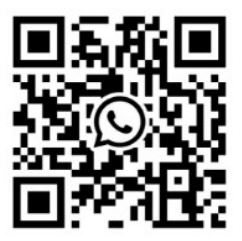